- 1. Crea un documento Word di nome "Testi" nella cartella "Documenti"
  - apri la cartella "Documenti" | File | Nuovo | Documento Word | nome del file: digita "Testi" | Invio | Invio (per aprire visto che rimane selezionato)
- 2. Applica i seguenti percorsi da menu
  - scheda "Layout di pagina" | clic menu a discesa "Colore pagina" | clic sul colore "Giallo chiaro"
  - scheda "Inserisci" | clic menu a discesa "Numero di pagina" | In basso | applica un numero al centro | Chiudi intestazione e piè di pagina
  - clic il pulsante "Salva"
  - clic sulla riga "1" | scheda "Home" | clic menu a discesa "Tipo di carattere" | applica "Times New Roman" | clic menu a discesa "Dimensione carattere" | applica "14" | clic menu a discesa "Colore carattere" | applica "Verde"
  - ➤ Invio
  - ➤ Invio
  - ➤ Invio
  - clic sulla riga "1" | Allinea al centro | scheda "Home" | clic menu a discesa "Colore carattere" | applica "Verde" | digita: "MEMORIE"
  - clic pulsante "Salva"
  - clic sulla riga "3" | scheda "Home" | Allinea testo a sinistra | clic menu a discesa "Colore carattere" | applica "Nero" | scrivi gli elenchi sottostanti, ripetendo il percorso
    - scheda "Home" | clic menu a discesa "Elenchi puntati" | clic il punto richiesto | digita il testo richiesto | Invio (tranne che all'ultimo punto)
  - Hard Disk
  - RAM
  - ROM
  - CD
  - DVD
  - Pen Drive
  - clic il pulsante "Salva" | scheda "File" | Esci